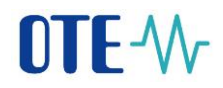

# Nastavení MS Outlook 2016 pro posílání šifrovaných a podepisovaných e-mailů do systému CS OTE

Spustíme MS Outlook 2016.

Zvolíme záložku "Soubor".

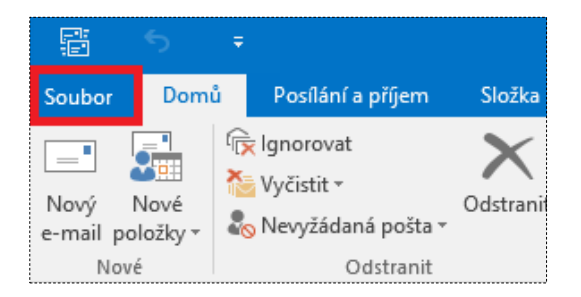

Pokračujeme výběrem "Možnosti".

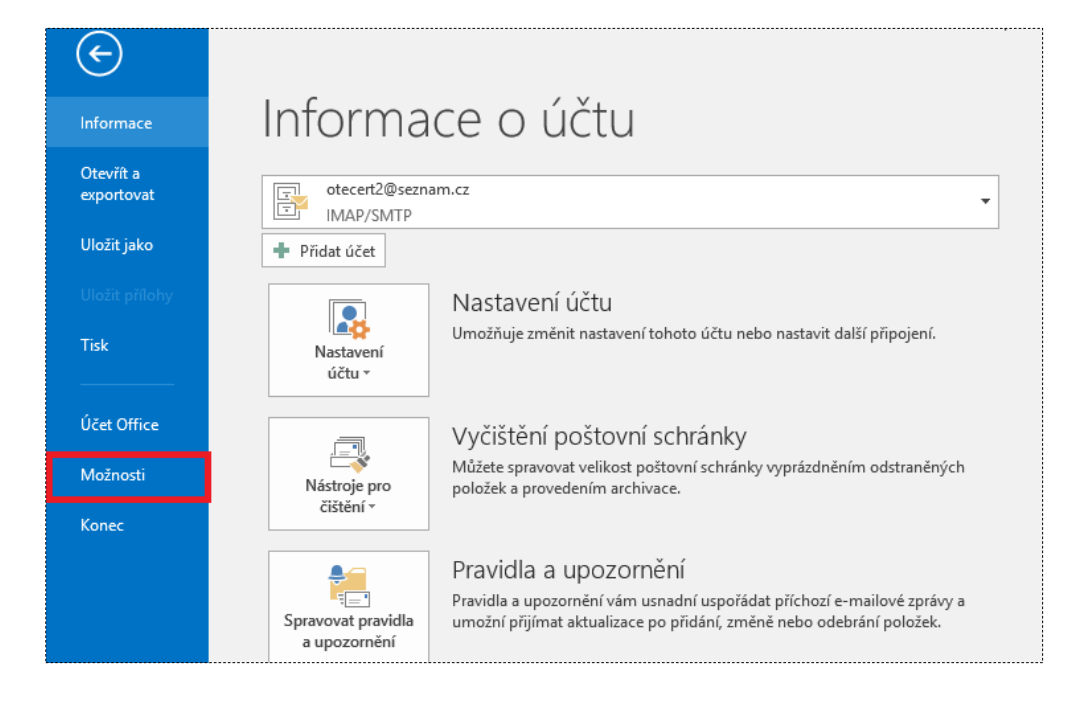

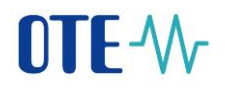

V zobrazeném okně zvolíme "Centrum zabezpečení" a následně "Nastavení Centra zabepečení"

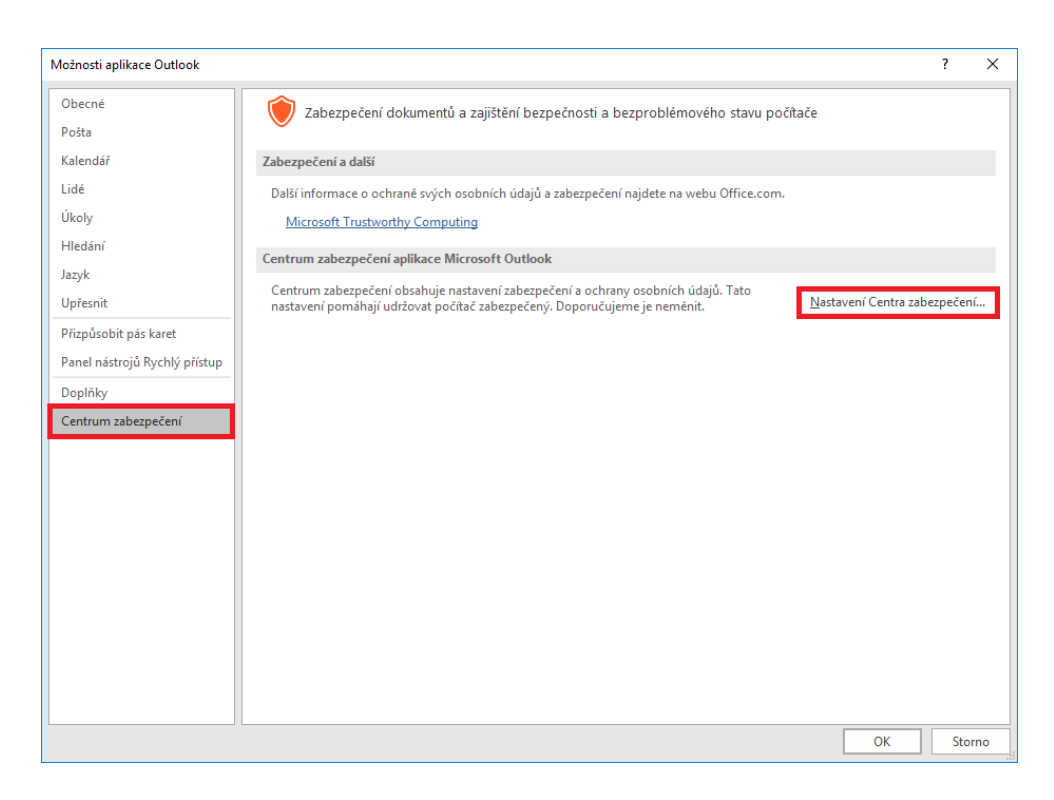

V záložce "Zabezpečení e-mailu" zvolíme - "Nastavení"

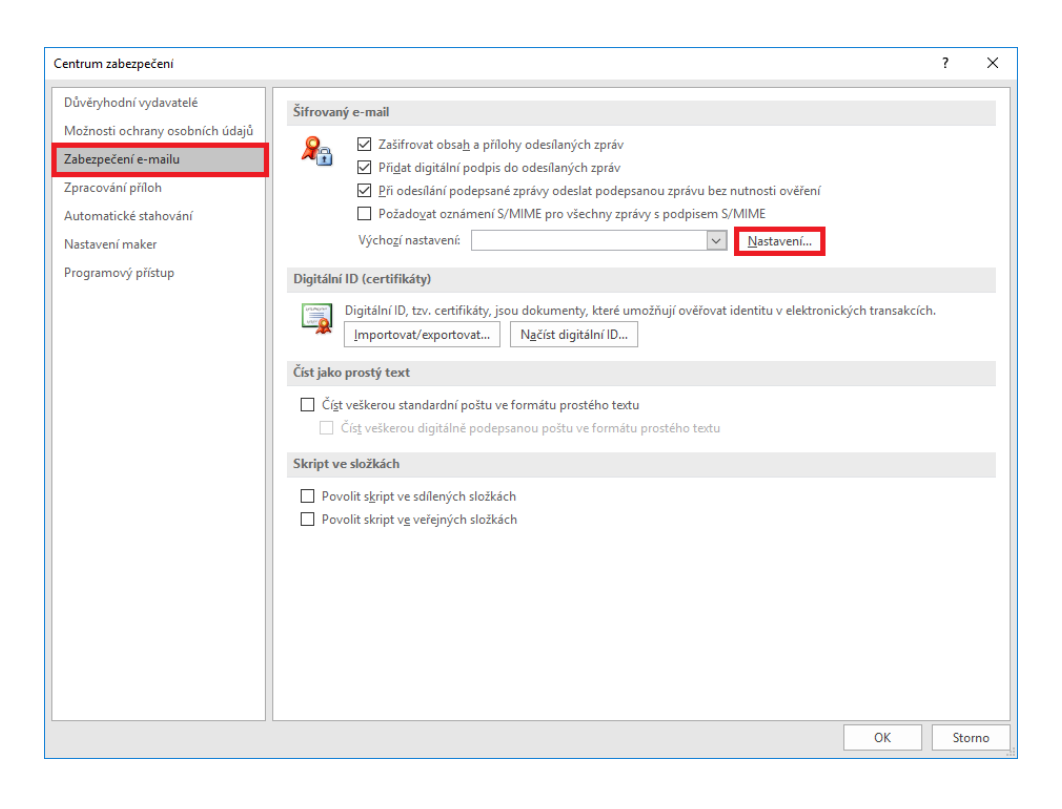

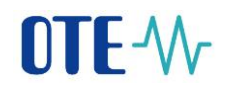

Stiskem tlačítek "Vybrat", pro podpisový i šifrovací certifikát, vybereme příslušnýcertifikát (kvalifikovaný pro podpis a komerční pro šifrování).

| Změnit nastavení zabezpečení                                  |                        |         |                   |                 |  |  |  |  |  |  |  |
|---------------------------------------------------------------|------------------------|---------|-------------------|-----------------|--|--|--|--|--|--|--|
| Předvolby pro nastavení za<br>Název nastav <u>e</u> ní zabezp | abezpečení<br>pečení:  |         |                   |                 |  |  |  |  |  |  |  |
|                                                               |                        |         |                   |                 |  |  |  |  |  |  |  |
| Kryptografický <u>f</u> ormát:                                | S/MIME                 |         |                   | $\sim$          |  |  |  |  |  |  |  |
| 🗹 Výchozí nas <u>t</u> avení za                               | bezpečení p            | o tento | formát kryptog    | rafických zpráv |  |  |  |  |  |  |  |
| ✓ Vý <u>c</u> hozí nastavení za                               | ibezpečení vš          | ech kry | ptografických zp  | oráv            |  |  |  |  |  |  |  |
| Náz <u>v</u> y zabezpečení.                                   | <u>N</u> ov            | é       | <u>O</u> dstranit |                 |  |  |  |  |  |  |  |
| Certifikáty a algoritmy                                       |                        |         |                   |                 |  |  |  |  |  |  |  |
| Podpisový certifikát:                                         |                        |         |                   | V <u>v</u> brat |  |  |  |  |  |  |  |
| Algoritmus hash:                                              |                        |         | $\sim$            |                 |  |  |  |  |  |  |  |
| Šifrovací certifikát:                                         |                        |         |                   | Vy <u>b</u> rat |  |  |  |  |  |  |  |
| Šifrovací a <u>lg</u> oritmus:                                |                        |         | $\sim$            |                 |  |  |  |  |  |  |  |
| 🗹 S podepsanými zprá                                          | vami ode <u>s</u> ílat | tyto ce | rtifikáty         |                 |  |  |  |  |  |  |  |
|                                                               |                        |         | ОК                | Storno          |  |  |  |  |  |  |  |

Ze seznamu dostupných certifkikátů vybereme daný privátní certifikát a potvrdíme "OK".

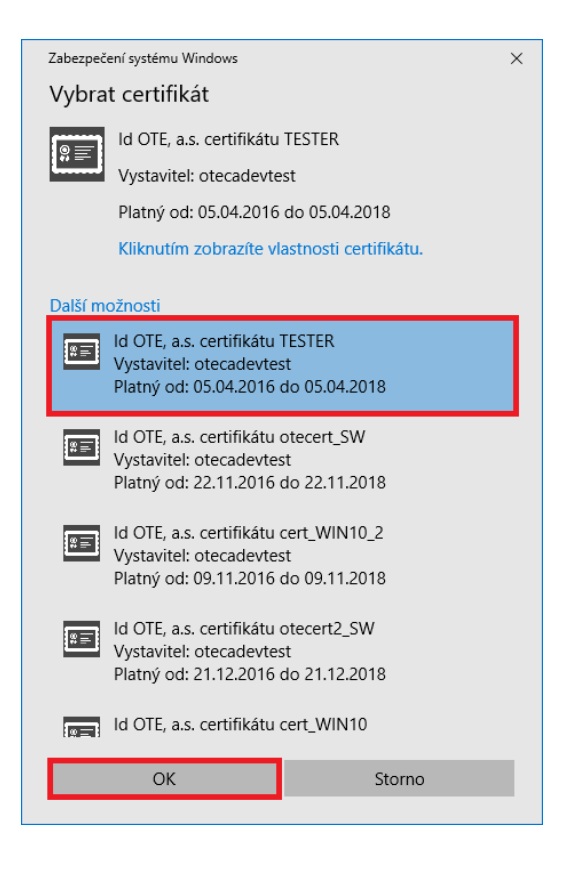

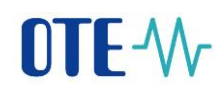

Načtený certifikát s nastavením uložíme kliknutím na tlačítko "OK".

| Změnit nastavení zabezpečení                                              |                                                                       |                          |                   |                  |  |  |  |  |  |  |
|---------------------------------------------------------------------------|-----------------------------------------------------------------------|--------------------------|-------------------|------------------|--|--|--|--|--|--|
| Předvolby pro nastavení zabezpečení – – – – – – – – – – – – – – – – – – – |                                                                       |                          |                   |                  |  |  |  |  |  |  |
| Nastavení S/MIME (otecert2@seznam.cz) ~                                   |                                                                       |                          |                   |                  |  |  |  |  |  |  |
| Kryptografický <u>f</u> ormát:                                            | Kryptografický <u>f</u> ormát: S/MIME                                 |                          |                   |                  |  |  |  |  |  |  |
| Výchozí nas <u>t</u> avení za                                             | bez                                                                   | pečení pro tent          | o formát kryptog  | grafických zpráv |  |  |  |  |  |  |
| Vý <u>c</u> hozí nastavení za                                             | 🗹 Vý <u>c</u> hozí nastavení zabezpečení všech kryptografických zpráv |                          |                   |                  |  |  |  |  |  |  |
| Náz <u>v</u> y zabezpečení.                                               |                                                                       | <u>N</u> ové             | <u>O</u> dstranit |                  |  |  |  |  |  |  |
| Certifikáty a algoritmy                                                   |                                                                       |                          |                   |                  |  |  |  |  |  |  |
| Podpisový certifikát:                                                     | ld (                                                                  | DTE, a.s. certifik       | átu TESTER        | Vybrat           |  |  |  |  |  |  |
| <u>A</u> lgoritmus hash:                                                  | SH                                                                    | A1                       | ~                 |                  |  |  |  |  |  |  |
| Šifrovací certifikát:                                                     | ld (                                                                  | DTE, a.s. certifik       | átu TESTER        | Vy <u>b</u> rat  |  |  |  |  |  |  |
| Šifrovací algoritmus: AES (256-bit) 🗸                                     |                                                                       |                          |                   |                  |  |  |  |  |  |  |
| 🗹 S podepsanými zprá                                                      | vami                                                                  | ode <u>s</u> ílat tyto c | ertifikáty        |                  |  |  |  |  |  |  |
|                                                                           |                                                                       |                          | OK                | Storno           |  |  |  |  |  |  |

### OTE-W-

#### Vytvoření kontaktu pro zasílání zpráv

Nejdříve je nutné stáhnout **veřejnou část certifikátu S/MIME** pro šifrování zpráv zde: <u>https://www.ote-cr.cz/cs/registrace-a-smlouvy/pristup-do-cs-ote/konfigurace-pc</u>

Následně v Outlook 2016 zvolíme položku menu "Domů" – "Nové položky" – "Kontakt"

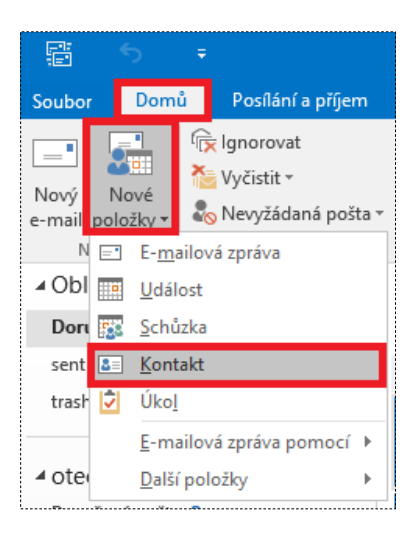

Po pojmenování kontaktu zadáme email csote@csote.ote-cr.cz a klikneme na ikonu "Certifikáty".

| Souther Kontakt Vic                                                                                                    | ↑ ↓ <del>,</del><br>žení Formátovánítevtu | Produkce_CS OTE - I                   | Kontakt                   |                                          | <u> </u>     | □ × |
|----------------------------------------------------------------------------------------------------|-------------------------------------------|---------------------------------------|---------------------------|------------------------------------------|--------------|-----|
| Uložit Odstranit<br>a zavřít Akce                                                                                                   | nový *<br>at *<br>te<br>Zobrazit          | sti<br>3.<br>bole<br>Komunikace       | Adresář Kontrola<br>Jména | Vizitka Obrázek<br>Možnosti Znač         | Goukromé Lup | a A |
| Celé jméno<br>Společnost<br>Funkce<br>Zařadit jako<br>Internet<br>Obrazit jako<br>Adresa webové stránky<br>Adresa pro rychlé zprávy | Produkce_CS OTE                           | • • • • • • • • • • • • • • • • • • • | Poznámky<br>I             | Produkce_CS OTE<br>csote@csote.ote-cr.cz | :            |     |
| Zaměstnání v<br>Domů v<br>Fax (zam.) v<br>Mobilní v<br>Adresy<br>Zaměstnání v<br>Na tuto adresu zasílat<br>poštu                    |                                           | Zobrazit ni                           |                           |                                          |              |     |

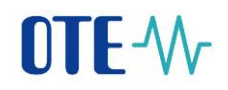

Klikem na "Importovat importujeme veřejnou část certifikátu, kterou jsme obdrželi od daného kontaktu:

| Image: Soubor     Image: Contract formátování textu     Produkce_CS OTE - Kontakt       Soubor     Kontakt     Vložení       Formátování textu     Revize                                                                                                    | ন       | -                  |                | ×   |
|----------------------------------------------------------------------------------------------------|---------|--------------------|----------------|-----|
| Image: Constraint of the constraint of the constraint | oukromé | د<br>د<br>Lupa     |                | ~   |
| Aplikace Outlook použije jeden z certifikátů k odeslání zašifrované zprávy danému kontaktu.<br>Certifikát můžete získat přijetím digitálně podepsané pošty od kontaktu nebo importováním souboru certifikátu pro daný kontakt.                                                                                                    |         |                    |                |     |
| Certifikáty (digitální ID)                                                                                                    |         |                    |                |     |
|                                                                                                    |         | Vlast              | nosti <u>.</u> |     |
|                                                                                                    |         | <u>N</u> astavit j | ako vých       | ozí |
|                                                                                                    |         | <u>I</u> mpor      | tovat          |     |
|                                                                                                    |         | Expo               | tovat          |     |
|                                                                                                    |         | 0 <u>d</u>         | ebrat          |     |
|                                                                                                    |         |                    |                |     |
|                                                                                                    |         |                    |                |     |
|                                                                                                    |         |                    |                |     |
|                                                                                                    |         |                    |                |     |
|                                                                                                    |         |                    |                |     |
|                                                                                                    |         |                    |                |     |
|                                                                                                    |         |                    |                |     |
|                                                                                                    |         |                    |                |     |
|                                                                                                    |         |                    |                |     |
|                                                                                                    |         |                    |                |     |

V zobrazeném dialogovém okně vybereme staženou veřejnou část klíče S/MIME.

| I ajît certifikát                                                                                                    |                                        | ×             |
|----------------------------------------------------------------------------------------------------|----------------------------------------|---------------|
| ← → マ ↑      へ ↑ Tento počítač > Plocha     マ      づ                                                                                                    | Prohledat: Plocha                      | Q             |
| Uspořádat 🔻 Nová složka                                                                                                    | •== <b>•</b>                           |               |
| Plocha 🖈 ^ Název                                                                                                    | Datum změny                            | Тур           |
| <ul> <li>Stažené soub *</li> <li>Dokumenty *</li> <li>Obrázky *</li> <li>Install</li> <li>etc</li> <li>Hudba</li> <li>Vídea</li> <li>Microsoft Outlooi</li> <li>OneDrive</li> </ul> | 25.01.2017 11:19                       | Certifikát za |
| Tento počítač                                                                                                    |                                        | >             |
| Název <u>s</u> ouboru: csote_smime_2015 v<br><u>N</u> ástroje v                                                                                                    | Soubory digitálního ID <u>O</u> tevřít | ∠<br>Zrušit   |

## **OTE**-\//-

Úspěšně importovaný certifikát se nyní zobrazí. Klikneme na "Uložit a zavřít".

| <b>₽</b> 5 0 ↑                                                                        | Ā                                                                 |                                                   | ×                                 |                             |                   |                      |              |
|---------------------------------------------------------------------------------------|-------------------------------------------------------------------|---------------------------------------------------|-----------------------------------|-----------------------------|-------------------|----------------------|--------------|
| Soubor Kontakt Vložení                                                                | Formátování textu Revize                                          | e 🛛 🖓 Řekněte mi, co cl                           | hcete udělat…                     |                             |                   |                      |              |
| Uložit a nový *<br>Uložit a zavřít<br>Akce                                            | Obecné Podrobnosti                                                | E- Schůzka Další<br>mail                          | Adresář Kontrola<br>jmen<br>Jména | Vizitka Obrázek<br>Možnosti | Zpracovat Soukror | né Lupa              | ~            |
| Aplikace Outlook použije jeden z certif<br>Certifikát můžete získat přijetím digitáli | ikátů k odeslání zašifrované zpr<br>ně podepsané pošty od kontakí | ávy danému kontaktu.<br>tu nebo importováním soub | poru certifikátu pro d            | laný kontakt.               |                   |                      |              |
|                                                                                       |                                                                   |                                                   |                                   |                             |                   |                      |              |
| CSOTE Secure MIME(výchozí)                                                            |                                                                   |                                                   |                                   |                             |                   | Vlastno              | sti <u>.</u> |
|                                                                                       |                                                                   |                                                   |                                   |                             |                   | <u>N</u> astavit jak | o výchozí    |
|                                                                                       |                                                                   |                                                   |                                   |                             |                   | <u>I</u> mporto      | /at          |
|                                                                                       |                                                                   |                                                   |                                   |                             |                   | Exporto              | /at          |
|                                                                                       |                                                                   |                                                   |                                   |                             |                   | O <u>d</u> eb        | at           |
|                                                                                       |                                                                   |                                                   |                                   |                             |                   |                      |              |
|                                                                                       |                                                                   |                                                   |                                   |                             |                   |                      |              |
|                                                                                       |                                                                   |                                                   |                                   |                             |                   |                      |              |
|                                                                                       |                                                                   |                                                   |                                   |                             |                   |                      |              |
|                                                                                       |                                                                   |                                                   |                                   |                             |                   |                      |              |
|                                                                                       |                                                                   |                                                   |                                   |                             |                   |                      |              |
|                                                                                       |                                                                   |                                                   |                                   |                             |                   |                      |              |
|                                                                                       |                                                                   |                                                   |                                   |                             |                   |                      |              |
|                                                                                       |                                                                   |                                                   |                                   |                             |                   |                      |              |
|                                                                                       |                                                                   |                                                   |                                   |                             |                   |                      |              |

## OTE-W-

#### Odeslání šifrovaného a podepsaného e-mailu do CS OTE

Vytvoříme novou e-mailovou zprávu.

- v menu zvolíme "Možnosti", vybereme Šifrovat a poté Podepsat
- do adresy Komu vybereme z adresáře dříve vytvořený kontakt bod 2. PRODUKCE\_CSOTE s naimportovaným certifikátem S/MIME
- Stiskem **Poslat** je odeslán šifrovaný a podepsaný email do CS OTE.

| <b>G</b><br>Soub <u>or</u> | S (<br>Zprá <u>va</u>                      | 5 ↑<br>Vlo <u>že</u> r  | .↓<br>ní <mark>M</mark> a | ⊋<br>ožnosti | 1 Formátov                                                        | /ání textu              | Bez ná<br>Reviz           | izvu - Zprá<br>e 🛛 Q Í   | <b>va (HTML)</b><br>Čekněte mi <u>, co</u> | o chcete udě <u>lat</u>               |                                 | Æ                                          | -                  |                           | × |
|----------------------------|--------------------------------------------|-------------------------|---------------------------|--------------|-------------------------------------------------------------------|-------------------------|---------------------------|--------------------------|--------------------------------------------|---------------------------------------|---------------------------------|--------------------------------------------|--------------------|---------------------------|---|
| Aa<br>Motivy               | Barvy ▼<br>A Písma ▼<br>Efekty ▼<br>Motivy | ð<br>Barva<br>stránky ▼ | Skrytá<br>Zobrazit        | Od<br>t pole | <ul> <li>Zašifrova</li> <li>Podepsa</li> <li>Oprávnění</li> </ul> | at <b>2.</b><br>It Použ | ift hlasovad<br>lačítka * | Poža<br>cí Poža<br>Slede | dovat oznám<br>dovat oznám<br>ování        | ení o doručení<br>ení o přečtení<br>ශ | Uložit odeslano<br>položku do v | u Odložit<br>doručení do<br>Další možnosti | Odpov<br>ručovat n | =<br>ědi<br>a adresu<br>⊠ | ~ |
| 3<br>₹<br>Poslat           | Komu<br>Kopie<br>Předmět                   | . Prod                  | ukce CS (                 | DTE (csot    | e@csote.ote-                                                      | <u>cr.cz);</u>          |                           |                          |                                            |                                       |                                 |                                            |                    |                           |   |
| I                          |                                            |                         |                           |              |                                                                   |                         |                           |                          |                                            |                                       |                                 |                                            |                    |                           |   |
|                            |                                            |                         |                           |              |                                                                   |                         |                           |                          |                                            |                                       |                                 |                                            |                    |                           |   |
|                            |                                            |                         |                           |              |                                                                   |                         |                           |                          |                                            |                                       |                                 |                                            |                    |                           |   |
|                            |                                            |                         |                           |              |                                                                   |                         |                           |                          |                                            |                                       |                                 |                                            |                    |                           |   |